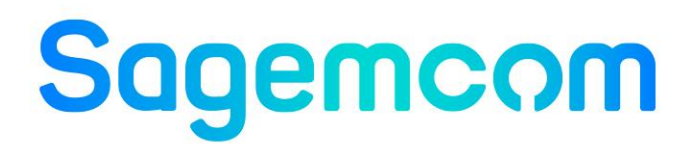

## Anleitung Update und Update-Log Siconia<sup>™</sup> SMARTY BZ-SLP 100 Siconia<sup>™</sup> SMARTY BZ-SLP

| O Smarty BZ Update Log Reader V2.0.2024.318 | – 🗆 🗙    |
|---------------------------------------------|----------|
| Datei Optionen Extras Hilfe                 | Sagemcom |
| PORT: V LESE ZÄHLER                         |          |
| HDLC ADRESSE                                |          |
| SERIENNUMMER                                |          |
| SERVER-ID                                   |          |
|                                             |          |
|                                             |          |

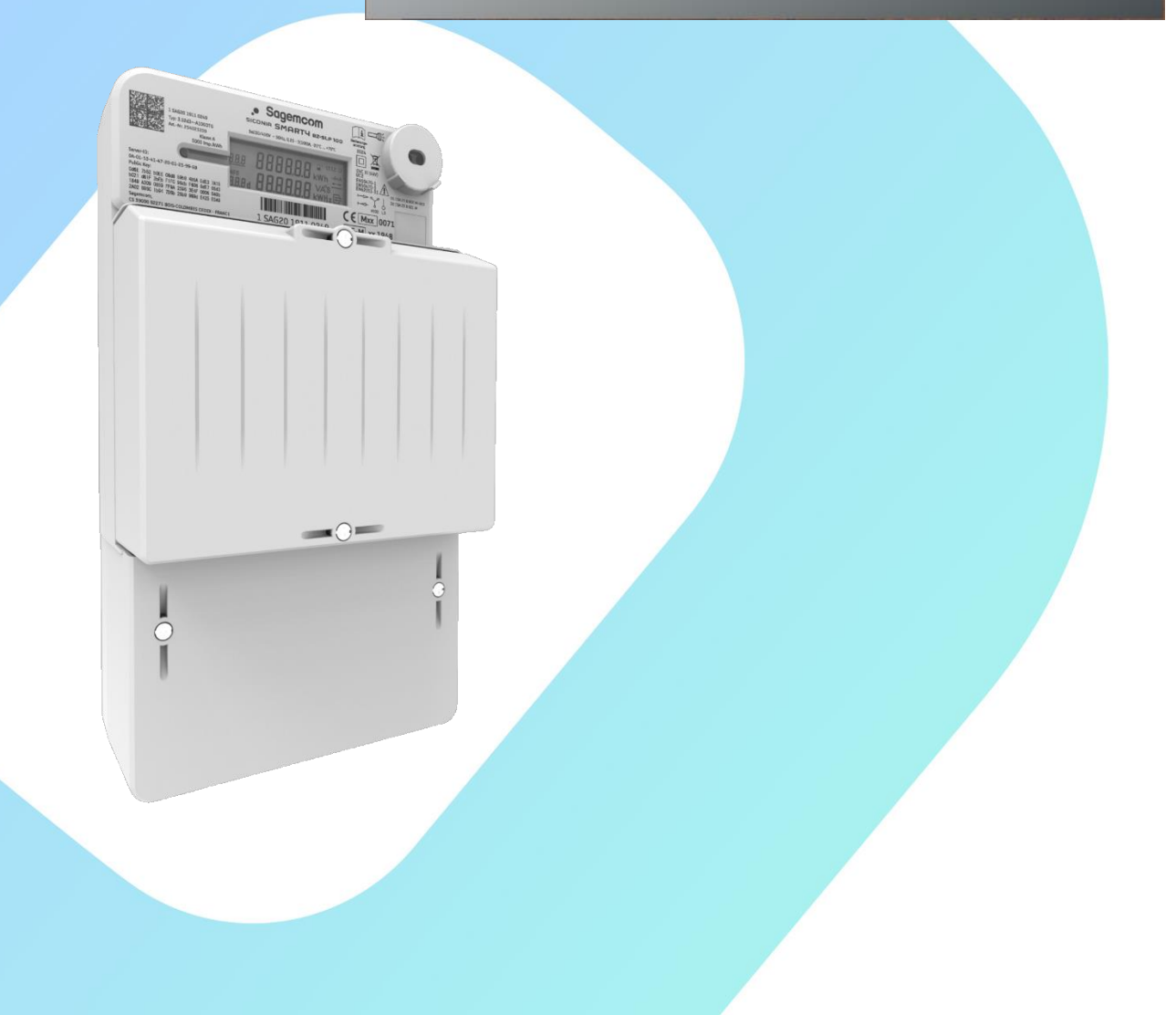

DIESES DOKUMENT IST EIGENTUM VON SAGEMCOM ENERGY & TELECOM SAS.

ES DARF OHNE SCHRIFTLICHE GENEHMIGUNG WEDER KOPIERT NOCH WEITERGEGEBEN WERDEN.

© SAGEMCOM ENERGY & TELECOM SAS

Alle Rechte vorbehalten.

Die enthaltenen Informationen und Spezifikationen können ohne vorherige Ankündigung geändert werden. Sagemcom Energy & Telecom SAS versucht sicherzustellen, dass alle Informationen in diesem Dokument korrekt sind, übernimmt jedoch keine Haftung für Fehler oder Auslassungen.

Nicht vertragliches Dokument.

Alle Marken sind von ihren jeweiligen Eigentümern eingetragen.

Produkt-Nr.: Dok.-Nr.: Ab Firmware Stand: Ab Software Stand: 5420 5420AD000 Version 1.0 / 5.6.2024 APP: 3.0 / MTR: 02.07 Smarty BZ Update Log Reader V2.0.2024.318 Smarty BZ Update Tool V2.0.2024.318

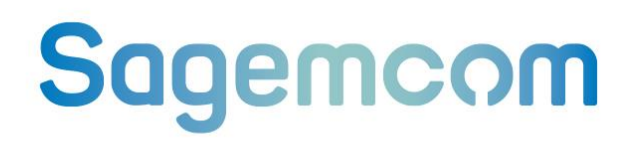

### Änderungsverzeichnis

| Datum     | Version | Änderungen                          |
|-----------|---------|-------------------------------------|
| 5/06/2024 | 1.0     | Erste Ausgabe zur externen Prüfung. |
|           |         |                                     |
|           |         |                                     |
|           |         |                                     |
|           |         |                                     |
|           |         |                                     |
|           |         |                                     |
|           |         |                                     |
|           |         |                                     |
|           |         |                                     |
|           |         |                                     |
|           |         |                                     |

### **INHALTSVERZEICHNIS**

| 1. | ABI    | KÜRZUNGEN UND BEGRIFFE                 | 5  |
|----|--------|----------------------------------------|----|
| 2. | EIN    | LEITUNG                                | 6  |
| 3. | SIC    | HERHEIT                                | 7  |
| 4. | VO     | RBEREITUNG                             | 8  |
| 5. | UPI    | DATE LOGBUCH                           | 9  |
|    | 5.1.   | AUFBAU                                 | 9  |
|    | 5.2.   | LOGBUCH AUSLESEN                       |    |
|    | 5.2.1. | Oberfläche Smarty BZ Update Log Reader |    |
|    | 5.2.2. | Verbindung zum Zähler aufbauen         | 11 |
|    | 5.2.3. | Public-Key prüfen                      | 13 |
|    | 5.2.4. | Loguch anzeigen                        | 14 |
|    | 5.2.5. | Logbuch bewerten                       |    |
|    | 5.2.6. | Logbuch ausdrucken                     | 15 |
| 6. | FIR    | MWARE UPDATEN                          | 16 |
|    | 6.1.   | VORBEDINGUNGEN                         | 16 |
|    | 6.2.   | FIRMWARE AKTUALISIEREN                 |    |
|    | 6.2.1. | Oberfläche Smarty BZ Update Tool       | 17 |
|    | 6.2.2. | Verbindung zum Zähler aufbauen         | 17 |
|    | 6.2.3. | Firmware aktualisieren                 | 19 |
|    |        |                                        |    |

## 1. Abkürzungen und Begriffe

In diesem Handbuch haben die aufgeführten Abkürzungen und Begriffe die nebenstehende Bedeutung.

| Abkürzung / Begriff | Bedeutung                                                                                                    |
|---------------------|----------------------------------------------------------------------------------------------------|
| Firmware            | Hier: der Begriff für die Software, die auf den Microcontrollern des Zählers läuft.                                                                                                    |
| Software            | Hier: das Synonym für Smarty BZ Update Log Reader und Smarty BZ Update Tool.                                                                                                    |
| Applikation         | Hier: der Begriff für die Firmware, die auf der APP-CPU des Zählers<br>läuft und u.a. den Ablauf der Displayausgaben steuert, nicht<br>eichrechtlich relevante Messwert-Datensätze aufzeichnet und zur<br>Verfügung stellt sowie die Kommunikation über die Kommunikations-<br>Schnittstellen durchführt. (Siehe auch APP-FW).                                    |
| Metrologie          | Hier: der Begriff für die Firmware, die auf der MTR-CPU des Zählers<br>läuft und u.a. aus den gemessenen Rohdaten, die Messwerte erstellt,<br>die eichrechtlich-relevanten Messwerte speichert, auf Kommandos der<br>Applikation, die Messwerte auf dem Display anzeigt, die<br>metrologische LED ansteuert, das Firmware-Update der Applikation<br>kontrolliert. |
| MTR-CPU             | Hier: Der Microprocessor auf dem die Metrologie (-Firmware) läuft.                                                                                                    |
| MTR-FW              | Siehe Metrologie                                                                                                    |
| APP-CPU             | Hier: Der Microprocessor auf dem die Applikation (-Firmware) läuft.                                                                                                    |
| APP-FW              | Siehe Applikation                                                                                                    |
| LMN                 | Lokales metrologisches Netz, RS-485 basiertes Bussystem mit HDLC-<br>Protokoll.                                                                                                    |
| DSS                 | Datenschnittstelle (Info-Schnittstelle); Optische Schnittstelle des Zählers.                                                                                                    |
| Update              | Hier der Begriff für die Aktualisierung der APP-FW.                                                                                                    |
| Sekundenindex       | Der Sekundenindex wrd monoton im Sekundentakt um 1<br>inkrementiert, solange der Zähler betriebsbereit ist.                                                                                                    |

### 2. Einleitung

Die elektronischen Elektrizitätszähler SMARTY BZ-SLP und SMARTY BZ-SLP 100 verfügen ab dem Firmware-Stand Version 3.0 (Applikation) / 02.07 (Metrologie) über die Möglichkeit, die Applikations-Firmware zu aktualisieren.

Im SMARTY BZ-SLP und SMARTY BZ-SLP 100 sind jeweils zwei Microcontroller integriert:

- Der eine Microcontroller (MTR-CPU) mit seiner Firmware (MTR-FW) bildet u.a. aus den von den Messsensoren gelieferten Rohdaten Messwerte und speichert diese in den Registern ab, steuert das Display an und bedient die metrologische LED.
- Der zweite Microcontroller (APP-CPU) mit seiner Firmware (APP-FW) steuert die Ausgabe auf dem Display und bedient die verschiedenen Schnittstellen des Zählers (LMN, DSS, Tarif-Eingang etc.)

Die Update-Funktion ermöglicht es die APP-FW des SMARTY BZ-SLP bzw. SMARTY BZ-SLP 100 durch eine neue APP-FW zu ersetzen.Die MTR-FW kann nicht aktualisiert werden.

Ein Zähler kann in seinem Lebenszyklus mehrfach Updates erhalten. Um Update-Ereignisse nachvollziehbar zu machen, führt der Zähler ein eichrechtlich-relevantes Update-Logbuch das ausgelesen werden kann.

### 3. Sicherheit

Diese Anleitung ist eine Ergänzung zur Bedienungsanleitung SMARTY BZ-SLP bzw. zum SMARTY BZ-SLP 100.

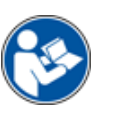

Lesen Sie die Bedienungsanleitung zum SMARTY BZ-SLP bzw. zum SMARTY BZ-SLP 100 sorgfältig bevor Sie mit dem Update des Zählers oder dem Auslesen des Update-Logbuchs beginnen.

In der Bedienungsanleitung finden Sie eine Klassifizierung der Sicherheitshinweise.

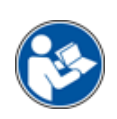

Lesen Sie die Bedienungsanleitung zum SMARTY BZ-SLP bzw. zum SMARTY BZ-SLP 100 sorgfältig bevor Sie mit dem Update des Zählers oder dem Auslesen des Update-Logbuchs beginnen.

In der Bedienungsanleitung finden Sie sehr wichtige der Sicherheitshinweise.

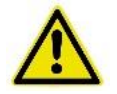

### Gefahr

### Verletzungsgefahr durch elektrischen Schock und Unwissenheit

- Die Installation des Geräts darf nur von einer Elektrofachkraft durchgeführt werden.
- Auch die Installationen und der Anschluss von Zusatzgeräten und deren Antennen dürfen nur durch eine Elektrofachkraft durchgeführt werden.
- Das Handbuch vor Installation und Inbetriebnahme lesen.

Die Sicherheitshinweise müssen jederzeit befolgt werden.

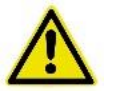

### Gefahr

Gefahr von unmittelbar gefährlichen Situationen, die - sofern sie nicht vermieden werden – zu schweren Verletzungen oder zum Tod führen können, wie:

- Gefahr von Stromschlag durch Berühren spannungsführender Teile
- Verletzungsgefahr durch elektrischen Schock und Unwissenheit
- Gefahr von Stromschlag durch Berühren spannungsführender Teile
- Gefahr von Stromschlag und Lichtbögen

Beachten Sie alle Hinweise in der Bedienungsanleitung zum SMARTY BZ-SLP bzw. zum SMARTY BZ-SLP 100.

### 4. Vorbereitung

Sowohl die Aktualisierung der APP-Firmware als auch das Lesen des Update-Logbuchs erfolgen über die LMN-Schnittstelle des Zählers. Es werden folgende Hilfsmittel benötigt:

- Rechner (z.B. PC oder Notebook) mit USB-Schnittstelle (Windows 10 oder 11 Betriebssystem)
- LMN/USB-Adapter
- Zum Lesen des Update-Logbuchs: Auslese-Software
- Zum Update: Update-Software
- Zum Update: Neue Applikations-Firmware

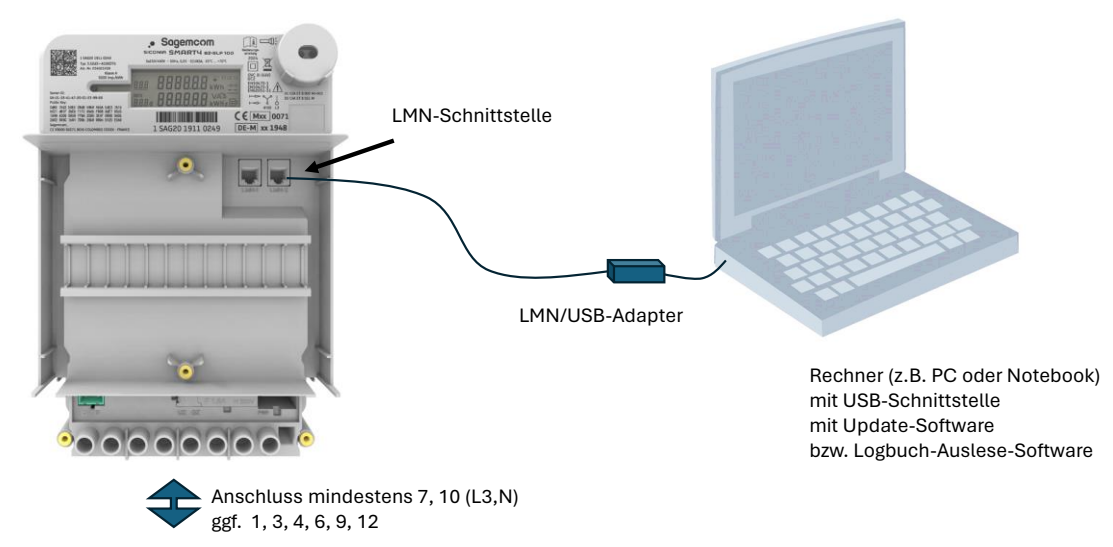

Zum Anschluss des Rechners über den LMN/USB-Adapter an die LMN-Schnittstelle des Zählers ist es erforderlich den Modulfachdeckel des Zählers abzunehmen.

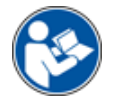

Lesen Sie sorgfältig die Bedienungsanleitung zum SMARTY BZ-SLP bzw. zum SMARTY BZ-SLP 100 bevor Sie den Modulfachdeckel des Zählers entfernen.

### Hinweis

### Vertragsbruch mit Messstellenbetreiber

• Die Plombierschrauben bzw. die Plomben dürfen nur von autorisiertem Fachpersonal gebrochen werden.

### Logbuch-Auslesesoftware

Für das Auslesen des Update-Logs stellt Sagemcom auf seiner Web-Seite

https://www.sagemcom.com/de/energie-telekommunikation/sagemcom-dr-neuhaus

die Auslesesoftware Smarty BZ Update Log Reader zur Verfügung.

Wenden Sie sich auch gerne an unseren Support neuhaus.support@sagemcom.com.

### Updatesoftware

Das Update von Zählern muss in enger Kooperation mit Sagemcom als Hersteller stattfinden. Bitte wenden Sie sich an Ihren Kontakt bei Sagemcom.

5420AD010\_v10\_SMBZSLP\_UpdateAnleitung.docx

SAGEMCOM Internes Dokument Keine Kommunikation oder Verteilung an Personen außerhalb von SAGEMCOM ohne vorherige Genehmigung

## 5. Update Logbuch

### 5.1. Aufbau

Die MTR-FW des SMARTY BZ-SLP bzw. des SMARTY BZ-SLP 100 führt ein Logbuch, in dem erfolgreiche und fehlgeschlagene Update-Versuche der APP-FW protokolliert werden. Das Logbuch kann über die LMN-Schnittstelle des SMARTY BZ-SLP bzw. des SMARTY BZ-SLP 100 ausgelesen werden. Es besteht aus zwei Teilen:

- Logbuch Status
- Logbuch Einträge

### **Logbuch Status**

#### Beispiel:

```
---LOGBUCH STATUS-----
Anzahl Logbucheinträge: 4
Logbuch voll: NEIN
```

Signatur-Bytes für Logbuchstatus:

8A475E9D04974ED90DE14E94E833B09710915489AC44652790E10CAC2137C11C8A21A2BC2E7A4391A4183F9604E98E2AD47D56434B92FAC1EE1C88A913B7EA9F

| Parameter                           | Beispiel | Beschreibung                                                                                                    |
|-------------------------------------|----------|----------------------------------------------------------------------------------------------------|
| Anzahl Logbucheinträge              | 4        | Anzahl der Einträge die im Logbuch gespeichert sind                                                                                                    |
| Logbuch voll                        | NEIN     | Hinweis, ob das Logbuch voll ist, oder es noch weitere Einträge<br>zulässt.                                                                                                    |
|                                     |          | NEIN: Logbuch ist noch nicht voll; weitere Einträge sind<br>möglich.                                                                                                    |
|                                     |          | JA: Logbuch ist voll; es sind keine weiteren Einträge möglich                                                                                                    |
| Signatur-Bytes für<br>Logbuchstatus | BA46EA9F | Elektronische Signatur über den Logbuchstatus. Die Signatur<br>kann mit dem Public-Key der auf dem Zähler in Klartext und<br>oder als Teil des 2D-Barcodes aufgebracht ist, überprüft<br>werden. |

### Logbuch Einträge

#### Beispiel:

```
---LOGBUCH EINTRÄGE------
L Sekundenindex 282 s Event-Typ 1 Register_1.8.00Wh Register_2.8.00Wh Version V99.99CRC 0x4751
Sekundenindex 461 s Event-Typ 1 Register_1.8.00Wh Register_2.8.00Wh Version V2.0CRC 0x564c
Sekundenindex 1631 s Event-Typ 1 Register_1.8.00Wh Register_2.8.00Wh Version V99.99CRC 0x4751
Sekundenindex 2864 s Event-Typ 1 Register_1.8.00Wh Register_2.8.00Wh Version V2.0CRC 0x564c
```

Signatur-Bytes für Logbucheinträge:

```
2890245B367060AEF47C937A6A58107FAD057E3AFF9B22EF902DB5A23CA1814FC4F4E428D1FE05EFA308F8B6BC5B7750EECD088182BA1AA363A70EF1E21E9D50
```

| Parameter      | Beispiel | Beschreibung                                                          |
|----------------|----------|-----------------------------------------------------------------------|
| Sekundenindex  | 461 s    | Stand des Sekundenindex des Zählers bei Eintreten des<br>Ereignisses. |
| Event-Typ      | 1        | Event-Typ. Folgende Event-Typen werden protokolliert                  |
|                |          | 0 : Update fehlgeschlagen                                             |
|                |          | 1 : Update erfolgreich                                                |
| Register 1.8.0 | 0 Wh     | Stand des Totalregister Bezug bei Eintreten des Ereignisses.          |
| Register 2.8.0 | 0 Wh     | Stand des Totalregister Lieferung bei Eintreten des Ereignisses.      |
|                |          |                                                                       |

| Parameter                             | Beispiel  | Beschreibung                                                                                                    |
|---------------------------------------|-----------|----------------------------------------------------------------------------------------------------|
| Version                               | V2.0      | Versionsstand der nach dem Update(-Versuch) laufenden APP-<br>FW.                                                                                                    |
|                                       |           | Bei einem fehlgeschlagenen Update wird n.A. angezeigt.                                                                                                    |
| CRC                                   | 0x564x    | Checksumme (CRC) der nach dem Update(-Versuch)<br>laufenden APP-FW.                                                                                                    |
|                                       |           | Bei einem fehlgeschlagenen Update wird 0 angezeigt.                                                                                                    |
| Signatur-Bytes für<br>Logbucheinträge | 2890 9050 | Elektronische Signatur über die Logbucheinträge. Die Signatur<br>kann mit dem Public-Key der auf dem Zähler in Klartext und<br>oder als Teil des 2D-Barcodes aufgebracht ist, überprüft<br>werden. |

Über die protokollierten Zählerstände 1.8.0 und 2.8.0 lässt sich nachvollziehen, ab welchem Zählerstand die aktuallisierte APP-FW lief. Der Sekundenindex hilft zur Sortierung, falls es zwischen zwei Updates keine Änderung der Zählerstände gab.

### 5.2. Logbuch auslesen

Mit der Logbuch-Auslesesoftware **Smarty BZ Update Log Reader** kann das Update-Logbuch aus dem Zähler ausgelesen werden.

### 5.2.1. Oberfläche Smarty BZ Update Log Reader

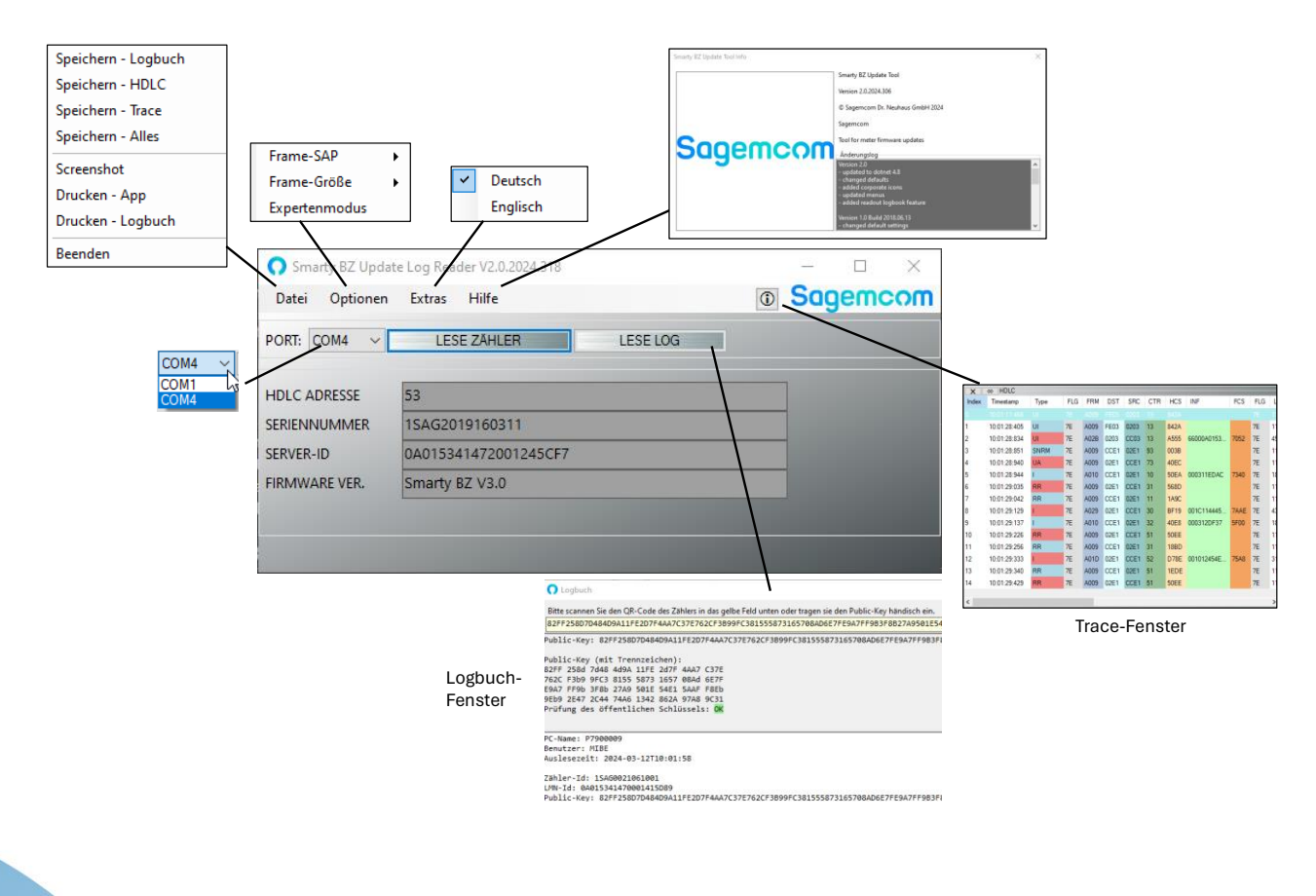

| Menü        | Menüpunkt           | Beschreibung                                                                                                    |
|-------------|---------------------|----------------------------------------------------------------------------------------------------|
| Datei       | Speichern – Logbuch | Speichert das empfangene Logbuch auf dem Rechner                                                                                                    |
|             | Speichern – HDLC    | Speichert den Trace in der Ansicht HDLC auf dem Rechner                                                                                                    |
|             | Speichern – Trace   | Speichert den Trace auf dem Rechner                                                                                                    |
|             | Speichern - Alles   | Speichert Alles auf dem Rechner                                                                                                    |
| Optionen    | Frame - SAP         | Parameter der LMN-Kommunikation. Wählen Sie 70.                                                                                                    |
|             | Frame-Größe         | Parameter der LMN-Kommunikation. Wählen Sie 1024                                                                                                    |
|             | Expertenmodus       | Öffnet und schließt das Tracefenster für eine Expertenanalyse                                                                                                    |
| Extras      | Deutsch/English     | Sprachauswahl für die Oberfläche                                                                                                    |
| Hilfe       | App Info            | Anzeige Copyright, Änderungslog                                                                                                    |
|             | -                   | Schaltfläche zum Öffnen / Schließen des Tracefenster für eine<br>Expertenanalyse                                                                                                    |
| PORT        | -                   | Auswahl des COM-Ports an dem der LMN/USB-Adapter<br>angeschlossen ist.                                                                                                    |
| LESE ZÄHLER | -                   | Baut die LMN-Verbindung zum Zähler auf und zeigt Kenndaten<br>des Zählers an. Wird nur eingeblendet, wenn ein gültiger COM-<br>Port augewählt ist.                                                   |
| LESE LOG    | -                   | Öffnet das Fenster zum Anzeigen des Logbuchs und der<br>Eingabe des Public-Key und liest das Logbuch aus dem Zähler<br>aus. Wird nur eingeblendet, wenn eine Verbindung zum Zähler<br>aufgebaut ist. |

### 5.2.2. Verbindung zum Zähler aufbauen

Installieren Sie die Software **Smarty BZ Update Log Reader** auf dem Rechner der zum Auslesen genutzt werden soll.

Trennen Sie ein eventuell angeschlossenes Smart Meter Gateway (SMGW) von der LMN-Schnittstelle des Zählers.

Verbinden Sie den Rechner über den LNM/USB-Adapter mit der LMN-Schnittstelle des Zählers.

Starten Sie die Software Smarty BZ Update Log Reader:

| <ul> <li>Smarty BZ Update Log Reader V2.0.2024.318</li> <li>Datei Optionen Extras Hilfe</li> </ul> | - □ ×<br><b>© Sagemcom</b> |
|----------------------------------------------------------------------------------------------------|----------------------------|
| PORT: V LESE ZAHLE                                                                                 |                            |
| HDLC ADRESSE SERIENNUMMER SERVER-ID FIRMWARE VER.                                                  |                            |
|                                                                                                    |                            |

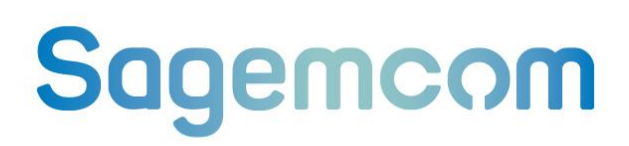

Wählen Sie als PORT die COM-Schnittstelle des LMN/USB-Adapters aus:

Lesen Sie mit LESE ZÄHLER die Adresse und Identifikation des Zählers aus:

| Smarty BZ Update Log Reader V2.0.2024.318 | - 🗆 X    |
|-------------------------------------------|----------|
| Datei Optionen Extras Hilfe               | Sagemcom |
| PORT: V LESE ZÄHLER                       |          |
| HDLC ADRESSE                              |          |
| SERIENNUMMER                              |          |
| SERVER-ID                                 |          |
| FIRMWARE VER.                             |          |
|                                           |          |
|                                           |          |

Ist das Auslesen der Adresse und Identifikation des Zählers erfolgreich, werden die Werte angezeigt und es erscheint die Schaltfläche LESE LOG zum Auslesen des Update-Logbuchs:

| Datei Optionen | i Extras Hilfe       | ١ | Sag | emc | no: |
|----------------|----------------------|---|-----|-----|-----|
| PORT: COM4 ~   | LESE ZÄHLER LESE LOG |   |     |     |     |
| HDLC ADRESSE   | 53                   |   | ]   |     |     |
| SERIENNUMMER   | 1SAG2019160311       |   |     |     |     |
|                |                      |   | -   |     |     |
| SERVER-ID      | 0A015341472001245CF7 |   |     |     |     |

| Parameter     | Beispiel             | Beschreibung                                       |
|---------------|----------------------|----------------------------------------------------|
| HDLC Adresse  | 53                   | HDLC-Protokoll-Adresse des Zählers auf dem LMN-Bus |
| Zähler-ID     | 1SAG2019160311       | Herstellerübergreifende Seriennummer des Zählers   |
| LMN-ID        | 0A015341472001245CF7 | Server-ID des Zählers                              |
| FIRMWARE VER. | Smarty BZ V3.0       | Versionsstand der APP-FW                           |

#### 5.2.3. Public-Key prüfen

Nach Bestätigung der Schaltfläche **LESE LOG** öffnet sich ein zweites Fenster in dem aufgefordert wird den Public-Key des Zählers einzutragen.

| O Logbuch                                                                                                    | _  |          | $\times$ |
|----------------------------------------------------------------------------------------------------|----|----------|----------|
| Bitte scannen Sie den QR-Code des Zählers in das gelbe Feld unten oder tragen sie den Public-Key händisch ein. | XO | BERSPRIN | IGEN     |

Tragen Sie in das gelbe Feld den Public-Key ein, der auf dem Typenschild des Zählers steht.

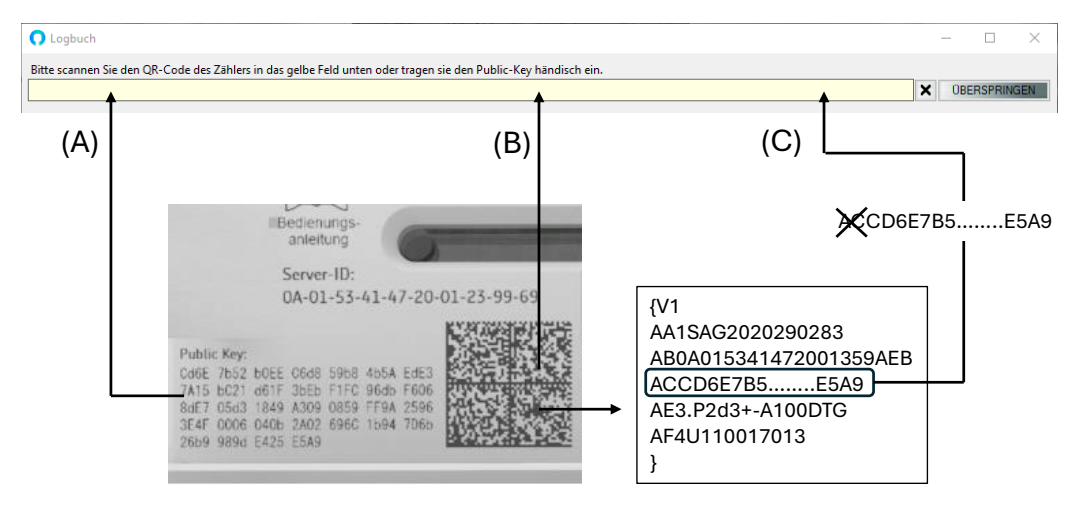

Das führende AC zeigt den Public Key an.

- (A) Geben Sie den Public-Key der auf dem Zähler aufgedruckt händisch in das gelbe Feld ein.
- (B) Haben Sie einen Handscanner an dem Rechner angeschlossen, können Sie den 2D-Barcode scannen, der auf dem Typenschild des Zählers aufgebracht ist. Der Public-Key aus dem 2D-Barcode wird automatisch in das gelbe Feld eingefügt.
- (C) Alternativ können Sie den 2D-Barcode auch mit einem Smartphone scannen, den Public-Key aus den gescannten Daten extrahieren, ihn an den Rechner übermitteln, auf dem der Smarty BZ Update Log Reader und in das gelbe Feld kopieren.

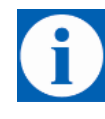

#### Hinweis

Wenn Sie die Schaltfläche ÜBERSPRINGEN betätigen, wird das Logbuch ohne vorhergehende Prüfung des Public-Keys ausgelesen. Die Signaturen des Logbuchs werden gegen den Public-Key geprüft der aus dem Zähler ausgelesen wird. Dieser Public-Key ist aber nicht gegen den Public-Key geprüft, der auf dem Zähler aufgebracht ist.

### 5.2.4. Loguch anzeigen

Stimmen der eingegebene oder gescannte Public-Key mit dem Public-Key überein, der über LMN ausgelesen wird, wird das Update-Logbuch ausgelesen und angezeigt:

|     | O Logbuch         −         −         ×                                                                                                    | < |
|-----|----------------------------------------------------------------------------------------------------|---|
| (1) | Bitte scannen Sie den QR-Code des Zählers in das gelbe Feld unten oder tragen sie den Public-Key händisch ein. 82FF258D7D484D9A11FE2D7F4AA7C37E762CF3899FC381555873165708AD6E7FE9A7FF9B3F8827A9501E54E15AAFF8EB9EB92E472C4474A61342862A97A89C31                                |   |
|     | PUBLIC-KEY: 82FF258D7D484D9A11FE2D7F4AA7C37E762CF3B99FC381555873165708AD6E7FE9A7FF9B3F8827A9501E54E15AAFF8EB9EB92E472C4474A61342862A97A89C31                                                                                                    | ^ |
| 2   | Public-Key (mit Trenzeichen):         82FF 258d 7d48 4d9A 11FE 2d7F 4AA7 C37E         762C F3b9 9C58 8155 5873 1657 0884d 6E7F         E9A7 FF9b 3F8b 27A9 501E 54E1 5AAF F8Eb         9Eb9 2E47 2C44 74A6 1242 862A 97A8 9C31         Prüfung des öffentlichen Schlüssels: OK |   |
|     | <u>+</u>                                                                                                    | ۷ |
| 3   | PC-Name: P7900009<br>Benutzer: NUBE<br>Auslesezeit: 2024-03-12T10:01:58                                                                                                    |   |
| 4   | Zahler-Id: 15AG0021061001<br>LVM-Id: 0A015341470001415D89<br>Public-Key: 82FF258DV984809A11FE2D7F4AA7C37E762CF3B99FC3B1555873165708AD6E7FE9A7FF9B3F8B27A9501E54E15AAFF8EB9EB92E472C4474A61342862A97A89C31<br>Firmware-Ver.: Smarty BZ 3.0                                      |   |
| (5) | LOGBUCH STATUS<br>Anzahl Logbucheinträge: 4<br>Logbuch voll: NEIN                                                                                                    |   |
| ©   | Signatur-Bytes für Logbuchstatus:<br>BA47559D04974ED90DE14E94E833B09710915489AC44652790E10CAC2137C11C8A21A2BC2E7A4391A4183F9604E98E2AD47D56434B92FAC1EE1CB8A913B7EA9F<br>Prüfung Statussignatur: OK                                                                            |   |
| 6   | LOGBUCH EINTRÄGE                                                                                                    |   |
| Ŭ   | Signatur-Bytes für Logbucheinträge:<br>2890245B367060AEF47C937A6A58107FAD057E3AFF9B22EF902DB5A23CA1814FC4F4E428D1FE05EFA308F8B6BC5B7750EECD088182BA1AA363A70EF1E21E9D50<br>Prüfung Eintragssignatur: OK                                                                        |   |

| Bereich | Beschreibung                                                                                                    |
|---------|----------------------------------------------------------------------------------------------------|
| 1       | Eingabebereich für den Public-Key der auf dem Typenschild des Zählers gedruckt ist (Klartext oder 2D-Barcode)          |
| 2       | Public-Key, wie er vom Zähler über die LMN-Schnittstelle ausgelesen wird.                                              |
|         | Der Public-Key vom Typenschild wird mit dem Public-Key verglichen, der über die LMN-Schnittstelle<br>ausgelesen wird.  |
|         | Stimmen beide Public-Keys überein, gibt es die Meldung:                                                                |
|         | Prüfung des öffentlichen Schlüssels : <b>OK</b> => Der Public-Key ist vertrauenswürdig.                                |
|         | Stimmen beide Public-Keys nicht überein. gibt es die Meldung:                                                          |
|         | Prüfung des öffentlichen Schlüssels : <b>NOK</b> => Der Public-Key ist nicht vertrauenswürdig.                         |
|         | Haben Sie auf die Prüfung des Public-Keys mit Betätigung der Schaltfläche ÜBERSPRINGEN verzichtet, gibt es die Meldung |
|         | Prüfung des öffentlichen Schlüssels übersprungen                                                                       |
| 3       | Ausgabe des Rechnernamens auf dem der Smarty BZ Update Log Reader läuft.                                               |
|         | Benutzername                                                                                                    |
|         | Zeitpunkt der Auslesung des Logbuchs                                                                                   |
| 4       | Kenndaten zur Identifizierung des Zählers                                                                              |
| 5       | LOGBUCH STATUS                                                                                                    |
|         | Signatur-Bytes für Logbuchstatus wie vom Zähler empfangen                                                              |
|         | Ergebnis der Signatur-Prüfung des LOGBUCH STATUS:                                                                      |
|         | Prüfung Statussignatur: <b>OK</b> => Der LOGBUCH STATUS ist vertrauenswürdig.                                          |
|         | Prüfung Statussignatur: <b>NOK</b> => Der LOGBUCH STATUS ist nicht vertrauenswürdig.                                   |

| Bereich | Beschreibung                                                                       |
|---------|------------------------------------------------------------------------------------|
| 6       | LOGBUCH EINTRÄGE                                                                   |
|         | Signatur-Bytes für Logbuchstatus wie vom Zähler empfangen                          |
|         | Ergebnis der Signatur-Prüfung der LOGBUCH EINTRÄGE:                                |
|         | Prüfung Eintragssignatur: <b>OK</b> => Die LOGBUCH EINTRÄGE sind vertrauenswürdig. |
|         | Prüfung Eintragssignatur: NOK => Die LOGBUCH EINTRÄGE sind nicht vertrauenswürdig. |

### 5.2.5. Logbuch bewerten

Das Logbuch ist nur vertrauenswürdig wenn:

die Prüfung des öffentlichen Schlüssels **OK** ist und die Prüfung Statussignatur: **OK** ist und Prüfung Eintragssignatur: **OK** ist

Anderenfalls ist das Logbuch nicht vertrauenswürdig.

Bei einem leeren Logbuch die Prüfung der Eintragssignatur entfällt und muss daher nicht bewertet werden.

### 5.2.6. Logbuch ausdrucken

Über das Menü Datei – Drucken Logbuch können Sie das angezeigte Logbuch ausdrucken. Dazu muss das Logbuch-Fenster geöffnet sein.

| Beispiel | : |
|----------|---|
|          |   |

| C Logbuch                                                                                                    |       | -      |         | $\times$ |
|----------------------------------------------------------------------------------------------------|-------|--------|---------|----------|
| Bitte scannen Sie den QR-Code des Zählers in das gelbe Feld unten oder tragen sie den Public-Key händisch ein.<br>385A0877E711DA66D6052377CBD7842568CB3750AC395360E1AA3413E9EB4C9A18087A4AA54EE9E430A69FE0DA24513DBC056338E1BB5182D5D60A4E5C55441A   | ×     | ÜBE    | RSPRING | EN       |
| PUBLIC-KEY: 385A0877E711DA66D6052377C8D7842568CB3750AC395360E1AA3413E9E84C9A18087A4AA54EE9E430A69FE0DA24513DBC056338E18B5182D5D60                                                                                                    | 44E5C | 55441  | A       | ^        |
| PUBLIC-KEY (mit Trennzeichen):<br>385A 0077 E711 dA66 d605 2377 Cbd7 8425<br>68Cb 3750 Ac39 5306 E1AA 3413 E9Eb 4C9A<br>180b 7A4A A54E E9E4 30A6 9FE0 dA24 513d<br>bC05 6338 E1b5 1582 d56 0A4E 5C55 441A<br>Prüfung des öffentlichen Schlüssels: OK |       |        |         |          |
|                                                                                                    |       |        |         | ~        |
| PC-Name: P7900009<br>Benutzer: MIBE<br>Auslesezeit: 2024-06-06T11:34:11                                                                                                    |       |        |         |          |
| SERIENNUMMER: 15A62019160311<br>SERVER-ID: 04015341425081245CF7<br>PUBLIC-KEY: 385A0877E711DA66D6052377CBD7842568CB3750AC395360E1AA3413E9EB4C9A18087A4AA54EE9E430A69FE0DA24513DBC056338E1BB5182D5D60<br>FIRMWARE VER.: Smarty BZ V99.99              | 44E5C | :55441 | A       |          |
| LOGBUCH STATUS<br>Anzahl Logbucheinträge: 2<br>Logbuch voll: NEIN                                                                                                    |       |        |         |          |
| Signatur-Bytes für Logbuchstatus:<br>172A48691513C1398DF691ACE2D8352060481FAE310A7E38E3DB8C80A05DC9D2F057C885B43E090E679775673F6D4E4ADE99B899577AC198D006AF58113CD486<br>Prüfung Statussignatur: OK                                                  |       |        |         |          |
| LOGBUCH EINTRÄGE<br>1 Sekundenindex 370499 s Event-Typ 0 Register_1.8.0 0 Wh Register_2.8.0 0 Wh Version n.A. CRC 0x0000<br>2 Sekundenindex 370678 s Event-Typ 1 Register_1.8.0 0 Wh Register_2.8.0 0 Wh Version V99.99 CRC 0x0074                   |       |        |         |          |
| Signatur-Bytes für Logbucheinträge:<br>4DA0EBCEF0035DDF943CC4072E1F1378945009D28818187220B20181F33EB9BB340652AC9B9157FD9AC21B657DC348F2643BE934DD369A83D15DC478981FF21E<br>Prüfung Eintragssignatur: OK                                              |       |        |         |          |

### 6. Firmware updaten

### 6.1. Vorbedingungen

Die APP-FW des SMARTY BZ-SLP bzw. des SMARTY BZ-SLP 100 kann über die LMN-Schnittstelle durch eine aktualisierte Firmware ersetzt werden. Eine Aktualisierung der MTR-FW ist nicht möglich.

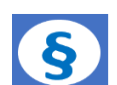

### Hinweis

Beim Firmware-Update müssen die gesetzlichen Vorgabe des Mess- und Eichverordnung Abschnitt 6 Softwareaktualisierung, §40 und §41 befolgt werden. Beachten Sie das Merkblatt PTB-8.51-MB06-SWaktualisierung-DE-V03 der PTB. Insbesondere gilt:

- Eine Baumusterprüfbescheinigung des zu aktualisierenden Zählers bestätigt, dass der Zähler die Anforderungen zur Software-Aktualisierung erfüllt.
- Eine Baumusterprüfbescheinigung bestätigt, dass der Zähler nach Software-Aktualisierung die Anforderungen erfüllt.
- Die zuständige Landeseichbehörde hat die Aktualisierung der Zähler (nach Stichprobentest) bestätigt.
- Der Verwender (zumeist der Messstellenbetreiber) hat der Aktualisierung der Zähler zugestimmt.

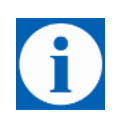

### Hinweis

Eine Firmware zur Aktualisierung wird nur von Sagemcom zur Verfügung gestellt.

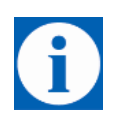

Es kann nur eine höhere Firmwareversion in den Zähler geladen werden. Das Lagen einer älteren Version ist nicht möglich.

### 6.2. Firmware aktualisieren

Mit der Firmware-Update-Software **Smarty BZ Update Tool** kann die APP-FW des Zählers aktualisiert werden. Das Tool umfasst sowohl die Funktionenen zur Aktualisierung der APP-FW wie auch die Funktionenn zum Auslesen des Update-Logbuchs.

### 6.2.1. Oberfläche Smarty BZ Update Tool

Die Oberfläche des **Smarty BZ Update Tool** entspricht der des **Smarty BZ Update Log Reader**, siehe Kapitel 5.2.1. Hinzu kommt die Schaltfläche FIRMWARE UPDATE zum Start der Firmware Aktualisierung.

| 📢 Smarty BZ Updat | te Tool V2.0.2 | 2024.318     |             |                                       | _                                                                                        |                                                                 | $\times$                                                             |                                                                  |                                                         |                               |                        |
|-------------------|----------------|--------------|-------------|---------------------------------------|------------------------------------------------------------------------------------------|-----------------------------------------------------------------|----------------------------------------------------------------------|------------------------------------------------------------------|---------------------------------------------------------|-------------------------------|------------------------|
| Datei Optionen    | Extras         | Hilfe        |             | ١                                     | So                                                                                       | igen                                                            | ncom                                                                 |                                                                  |                                                         |                               |                        |
| PORT: COM4 V      | LESE           | ZÄHLER       | LESE LOG    |                                       |                                                                                          |                                                                 |                                                                      |                                                                  |                                                         |                               |                        |
| HDLC ADRESSE      | 20             | _            |             |                                       | 1                                                                                        |                                                                 |                                                                      |                                                                  |                                                         |                               |                        |
| SERIENNUMMER      | 1SAG2019       | 9160311      |             |                                       |                                                                                          |                                                                 |                                                                      |                                                                  |                                                         |                               |                        |
| SERVER-ID         | 0A015341       | 472001245CF7 |             |                                       |                                                                                          |                                                                 |                                                                      |                                                                  |                                                         |                               |                        |
| FIRMWARE VER.     | Smarty BZ      | 2 V3.0       |             |                                       |                                                                                          |                                                                 |                                                                      |                                                                  |                                                         |                               |                        |
|                   |                |              |             |                                       |                                                                                          |                                                                 |                                                                      |                                                                  |                                                         |                               |                        |
|                   |                |              |             |                                       | _                                                                                        | _                                                               |                                                                      |                                                                  |                                                         |                               |                        |
|                   |                | EIDM         |             |                                       |                                                                                          |                                                                 |                                                                      |                                                                  |                                                         |                               |                        |
|                   |                | FIRM         | VARE UPDATE | <u> </u>                              |                                                                                          |                                                                 |                                                                      |                                                                  |                                                         |                               |                        |
|                   |                | FIRM         | VARE UPDATE |                                       |                                                                                          |                                                                 |                                                                      |                                                                  |                                                         |                               |                        |
|                   |                | FIRM         | VARE UPDATE |                                       |                                                                                          |                                                                 |                                                                      |                                                                  |                                                         |                               |                        |
|                   |                | FIRM         | VARE UPDATE | •                                     | Open File<br>Suchen in:                                                                  | official built                                                  | 10                                                                   |                                                                  |                                                         |                               | ×                      |
|                   |                | FIRM         | VARE UPDATE | •                                     | Open File<br>Suchen in:                                                                  | official bull<br>Name<br>Smarty82                               | d (2)<br>- Phone, V.2.0, 20024, 00, 22                               | ✓ Ø Ø Ø ™ T+<br>conclusable.kin                                  | Ånderungsdatum<br>22.02.2004 15:53                      | Jyp<br>BIN-Datei              | Gree                   |
|                   |                | FIRM         | VARE UPDATE | 0<br>5d                               | Open File<br>Suchen in:                                                                  | official bulk<br>Neme<br>Smarty82                               | 4 (2)<br>- Phon, 1/2 D, 2004, 02, 22<br>- Phon, 1/2 D, 2004          | Constadébain<br>(2) 2) TSTNESORIan                               | Anderungsdatum<br>22.02.20.04 15:53<br>22.02.2004 15:54 | Typ<br>BIN-Datei<br>BIN-Datei | Groß                   |
|                   |                | FIRM         | VARE UPDATE | e e e e e e e e e e e e e e e e e e e | Open File<br>Suchen in:                                                                  | official bull<br>Name<br>Smarty82<br>Smarty82                   | 4 (2)<br>- Phon, V2.0, 2004, 02, 22<br>- Phon, V99.99, V2.0, 2002    | America defaile in<br>America defaile in<br>(Q122) INSTRESIONAIN | Anderungsdatum<br>22.02.2024 1553<br>22.02.2024 1554    | Typ<br>BIN-Datei<br>BIN-Datei | Groß                   |
|                   |                | FIRM         | VARE UPDATE | 5                                     | Open File<br>Suchen in:<br>Arhonellzugnff<br>Desitop                                     | efficial bul<br>Neme<br>Smarty 82                               | 4 (2)<br>- Phon, V2.0, 2004, 02, 22<br>- Phon, V99.59, V2.0, 2004    | Countradable bin<br>(co. 2.2.) TESTERSIGNEON                     | Anderungsdelum<br>2202.2024 1533<br>2202.2024 1554      | Typ<br>BIN-Datei<br>BIN-Datei | Greß                   |
|                   |                | FIRM         | VARE UPDATE | 5                                     | Open File<br>Suchen in:                                                                  | official bulk<br>Name<br>Smarty82<br>Smarty82                   | 4 (2)<br>- Peier, V2.9, 2004, 00, 22<br>- Peier, V99, 99, V2.0, 2004 | countraddets bin<br>(60.22, TESTVERSION.bin                      | Anderungsdatum<br>2020/2024 1953<br>22.00/2034 1954     | γp<br>BN-Datei<br>BN-Datei    | Greet                  |
|                   |                | FIRM         | VARE UPDATE |                                       | Open File<br>Suchen in:<br>*<br>hneltzugriff<br>Desitep<br>Desitep<br>Desire PC<br>@     | efficial bulk<br>Nerre<br>Smarty 82<br>Smarty 82                | 4 (2)<br>- Pour V2.0, 2004, (0, 22<br>- Pour V99.09, V2.0, 2002      | comicadólic.bin<br>(20.22, TISTVERSION.bin                       | Anderungsdifum<br>2020/2024 1943<br>22.00/2024 1954     | Typ<br>BIN-Datei<br>BIN-Datei | Gred                   |
|                   |                | FIRM         | VARE UPDATE |                                       | Open File<br>Suchen in:<br>Mintellzugnff<br>Desktop<br>Desktop<br>Desser PC<br>Desser PC | efficial bul<br>Nerne<br>Smarty82<br>Smarty82<br>C<br>Dateiname | 4 (a)<br>-Pring V2.0, 2004, 01, 22<br>-Pring V9.09, 904, 03, 200     |                                                                  | Anderungsdelum<br>22/22/2014/153<br>22/22/2014/1554     | Typ<br>BIN-Datei<br>BIN-Datei | Cred<br>Orea<br>Offman |

### 6.2.2. Verbindung zum Zähler aufbauen

Installieren Sie die Software **Smarty BZ Update Tool** auf dem Rechner der zum Update genutzt werden soll. Trennen Sie ein evtl. Angeschlossenes Smart Meter Gateway (SMGW) von der LMN-Schnittstelle des Zählers. Verbinden Sie den Rechner über den LNM/USB-Adapter mit der LMN-Schnittstelle des Zählers. Starten Sie die Software **Smarty BZ Update Tool**:

| Datei Optionen Extras Hilfe | © Socencom |
|-----------------------------|------------|
|                             |            |
| PORT: V LESE ZAHLER DATE    |            |
| HDLC ADRESSE                |            |
| SERIENNUMMER                |            |
| SERVER-ID                   |            |
| FIRMWARE VER.               |            |
|                             |            |
|                             |            |

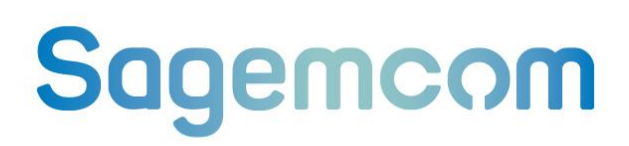

Wählen Sie als PORT die COM-Schnittstelle des LMN/USB-Adapters aus:

|                             | ^        |
|-----------------------------|----------|
| Datei Optionen Extras Hilfe | Sagemcom |
| PORT: COM4 LESE ZAHLEH COM4 |          |
| HDLC ADRESSE                |          |
| SERIENNUMMER                |          |
| SERVER-ID                   |          |
| FIRMWARE VER.               |          |
|                             |          |
|                             |          |

Lesen Sie mit LESE ZÄHLER die Adresse und Identifikation des Zählers aus:

| Smarty BZ   | Update Tool V2.0.2024.318 |             |
|-------------|---------------------------|-------------|
| Datei Opt   | ionen Extras Hilfe        | 0 Sugericon |
| PORT:       | V LESE ZÄHLER             |             |
|             |                           |             |
| SERIENNUMM  | FR                        |             |
| SERVER-ID   |                           |             |
| FIRMWARE VE | R                         |             |
|             |                           |             |
|             |                           |             |

Ist das Auslesen der Adresse und Identifikation des Zählers erfolgreich, werden die Werte angezeigt und es erscheinen die Schaltflächen **LESE LOG** zum Auslesen des Update-Logbuchs und **FIRMWARE UPDATE** zur Aktualisierung des Zählers :

| O Smarty BZ Update | e Tool V2.0.2024.318 | - 🗆 X    |
|--------------------|----------------------|----------|
| Datei Optionen     | Extras Hilfe         | Sagemcom |
| PORT: COM4 ~       | LESE ZÄHLER LESE LOG |          |
| HDLC ADRESSE       | 18                   |          |
| SERIENNUMMER       | 1SAG2019160311       |          |
| SERVER-ID          | 0A015341472001245CF7 |          |
| FIRMWARE VER.      | Smarty BZ V3.0       |          |
|                    |                      |          |
|                    | FIRMWARE UPDATE      |          |

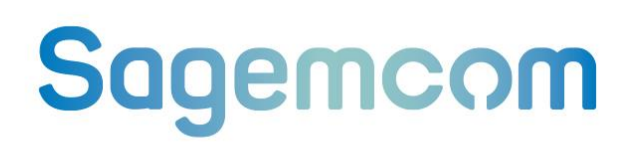

| Parameter     | Beispiel             | Beschreibung                                       |
|---------------|----------------------|----------------------------------------------------|
| HDLC Adresse  | 18                   | HDLC-Protokoll-Adresse des Zählers auf dem LMN-Bus |
| Zähler-ID     | 1SAG2019160311       | Herstellerübergreifende Seriennummer des Zählers   |
| LMN-ID        | 0A015341472001245CF7 | Server-ID des Zählers                              |
| FIRMWARE VER. | Smarty BZ V3.0       | Versionsstand der APP-FW                           |

#### 6.2.3. Firmware aktualisieren

Betätigen Sie die Taste FIRMWARE UPDATE. Es öffnet sich die das Fenster zur Auswahl der neuen Firmware:

| 🔿 Open File     |                                                                         |                               |                  |           |        |        | ×         |
|-----------------|-------------------------------------------------------------------------|-------------------------------|------------------|-----------|--------|--------|-----------|
| Suchen in:      | APP                                                                     | ~                             | G 🤌 📂 🛄 -        |           |        |        |           |
| 4               | Name                                                                    | ^                             | Änderungsdatum   | Тур       | Größe  |        |           |
| Caloralleuroiff | SmartyBZ-SL                                                             | P_V3.0_2024_03_01_Display_v2  | 01.03.2024 09:49 | BIN-Datei | 214 KB |        |           |
| Schneilzügnin   | SmartyBZ-SL                                                             | P_V99.99_V3.0_2024_03_01_Disp | 01.03.2024 09:49 | BIN-Datei | 214 KB |        |           |
|                 |                                                                         |                               |                  |           |        |        |           |
| Desktop         |                                                                         |                               |                  |           |        |        |           |
| -               |                                                                         |                               |                  |           |        |        |           |
|                 |                                                                         |                               |                  |           |        |        |           |
| Bibliotheken    |                                                                         |                               |                  |           |        |        |           |
|                 |                                                                         |                               |                  |           |        |        |           |
| Dieser PC       |                                                                         |                               |                  |           |        |        |           |
|                 |                                                                         |                               |                  |           |        |        |           |
| <b>.</b>        |                                                                         |                               |                  |           |        |        |           |
| Netzwerk        |                                                                         |                               |                  |           |        |        |           |
|                 |                                                                         |                               |                  |           |        |        |           |
|                 |                                                                         |                               |                  |           |        |        |           |
|                 | Dateiname: SmartyBZ-SLP_V99.99_V3.0_2024_03_01_Display_v2_TESTVERSION V |                               |                  |           |        | Öffnen |           |
|                 | Dateityp:                                                               | BIN Dateien                   |                  |           |        | ~      | Abbrechen |
|                 | Schreibgeschützt öffnen                                                 |                               |                  |           |        |        |           |
|                 |                                                                         |                               |                  |           |        |        |           |

Wählen Sie die Firmware-Datei aus und bestätigen Sie die Schaltfläche Öffen.

Danach wird die neue APP-FW in den Zähler geladen:

| O Smarty BZ Updat                         | te Tool V2.0.2024.318                                               |             | -  |      | ×   |
|-------------------------------------------|---------------------------------------------------------------------|-------------|----|------|-----|
| Datei Optionen                            | Extras Hilfe                                                        | 0           | Sa | jemc | :OM |
| PORT: COM3 🗸                              | LESE ZAHLER TOTAL LESE LOG                                          |             |    |      |     |
| HDLC ADRESSE<br>SERIENNUMMER<br>SERVER-ID | uploading application firmware<br>SmartyBZ-SLP_V99.99_V3.0_2024_03_ | _18_Display |    |      |     |
|                                           |                                                                     |             |    |      |     |
|                                           |                                                                     |             |    |      |     |

Nachdem der Zähler geprüft hat, dass

- die neue APP-FW vollständig und unbeschädigt ist,
- die neue APP-FW für den Zählertyp geeignet ist,
- die APP-FW korrekt signiert ist

erscheint die Aufforderung zur Aktivierung der neuen APP-FW:

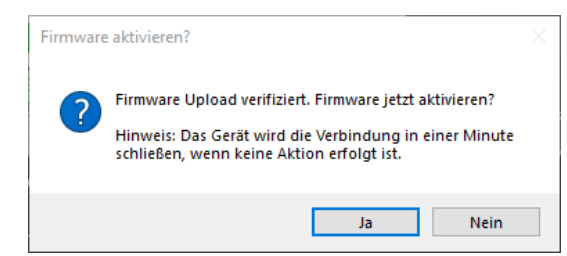

Bestätigen Sie die Schaltfläche Nein, wird dier Update-Vorgang abgebrochen. Der Zähler arbeitet weiterhin mit dem alten Firmware-Stand.

Nach Bestätigung mit Ja, wird die neue APP-FW installiert:

| Datei Optionen Extras Hilfe                                                                    | 0               | Sag | emc | mo |
|------------------------------------------------------------------------------------------------|-----------------|-----|-----|----|
| PORT: COM3 CLESE ZAHLER LESE                                                                   | LOS             |     |     |    |
| HDLC ADRESSE waiting for installation<br>SERIENNUMMER SmartyBZ-SLP_V99.99_V3.0_20<br>SERVER-ID | 24_03_18_Displa | y   |     |    |
|                                                                                                |                 |     |     |    |

Ist der Vorgang abgeschlossen wird der neue Firmware-Stand angezeigt:

| 🔿 Smarty BZ Update | e Tool V2.0.2024.319 |   | _   |     | ×  |
|--------------------|----------------------|---|-----|-----|----|
| Datei Optionen     | Extras Hilfe         | 1 | Sag | emc | om |
| PORT: COM3 V       | LESE ZÄHLER LESE LOG |   |     |     |    |
| HDLC ADRESSE       | 4E                   |   |     |     |    |
| SERIENNUMMER       | 1SAG2019160311       |   |     |     |    |
| SERVER-ID          | 0A015341472001245CF7 |   |     |     |    |
| FIRMWARE VER.      | Smarty BZ V99.99     |   |     |     |    |
|                    |                      |   |     |     |    |
|                    | FIRMWARE UPDATE      |   |     |     |    |

Der Update-Vorgang ist erfolgreich abgeschlossen.

# Sagemcom

### Sagemcom Energy & Telecom S.A.S.

Headquarters 4 Allée des Messageries 92270 BOIS-COLOMBES CEDEX - FRANCE Tel: +33 (0)1 57 61 10 00 www.sagemcom.com